# Hur uppdateringar man Lön Light vid årsskiftet?

## 1) Öppna din Lön Light version 2020.1

| Du får denna fråga start:                                                                                                    | u                                                                                        |
|----------------------------------------------------------------------------------------------------|------------------------------------------------------------------------------------------|
| Linn Light<br>Linnspare<br>Linnspare<br>Kantrolikupg<br>Breakinngar<br>Vagi firenga<br>Istatilinngar<br>Breakinng<br>Breakinng<br>Breakinng<br>Kantrolikupg<br>Breakinng<br>Kantrolikupg<br>Breakinng<br>Breakinng<br>Breakinng<br>Breakinng<br>Breakinng<br>Breakinng<br>Breakinng<br>Breakinng<br>Breakinng<br>Breakinng<br>Breaking<br>Breaking<br>Br | Ny version<br>Det finns en ny version av Lön Light tillgånglig. Vill du<br>uppdatera nu? |
| • Klicka Ja                                                                                                    |                                                                                          |

• Din webbläsare öppnas och du kommer till denna sida:

| Windows 10                                                                          | 0                             | S X 10.13 eller ser | nare        |           |            |                |       |
|-------------------------------------------------------------------------------------|-------------------------------|---------------------|-------------|-----------|------------|----------------|-------|
| <b>.</b>                                                                            |                               | <b>.</b>            |             |           |            |                |       |
| Hämta ner för Windov                                                                | vs Häm                        | ta ner för n        | nacOS       |           |            |                |       |
| l många fall kan ditt antivirusprogra                                               | ım varna och k                | an behöva ett ak    | tivt godkän | nande vid | installati | on och nedladd | ning. |
| Hämta ner den senaste versionen av P1 l<br>Klicka på bilden nedan som passar ditt o | .ön Light.<br>perativ, Windov | vs eller macOS.     |             |           |            |                |       |
| Hämta ner                                                                           |                               |                     |             |           |            |                |       |
| P1 Lön Light Självservice                                                           | Kom i gång                    | Priser Versio       | onshistorik | Kontakt   | Hämta      | Fjärrhjälp     |       |

• Klicka på symbolen för som passar din dator beroende på om du använder Mac eller Windows

- 2) Installera Lön Light
  När man laddar ned filer hamnar de i mappen "Hämtade filer"
  Leta upp den mappen på din dator, där ska Installeraren för nya versionen finnas
  Starta Lön Lights installerare (som du nyss laddade ned) och installera

3) Viktigt om VIRUSKYDD Om du har ett virusskydd på datorn kommer det upp ett antal frågor där man måste godkänna att Lön Light installeras. Så här kan det se ut på Windows:

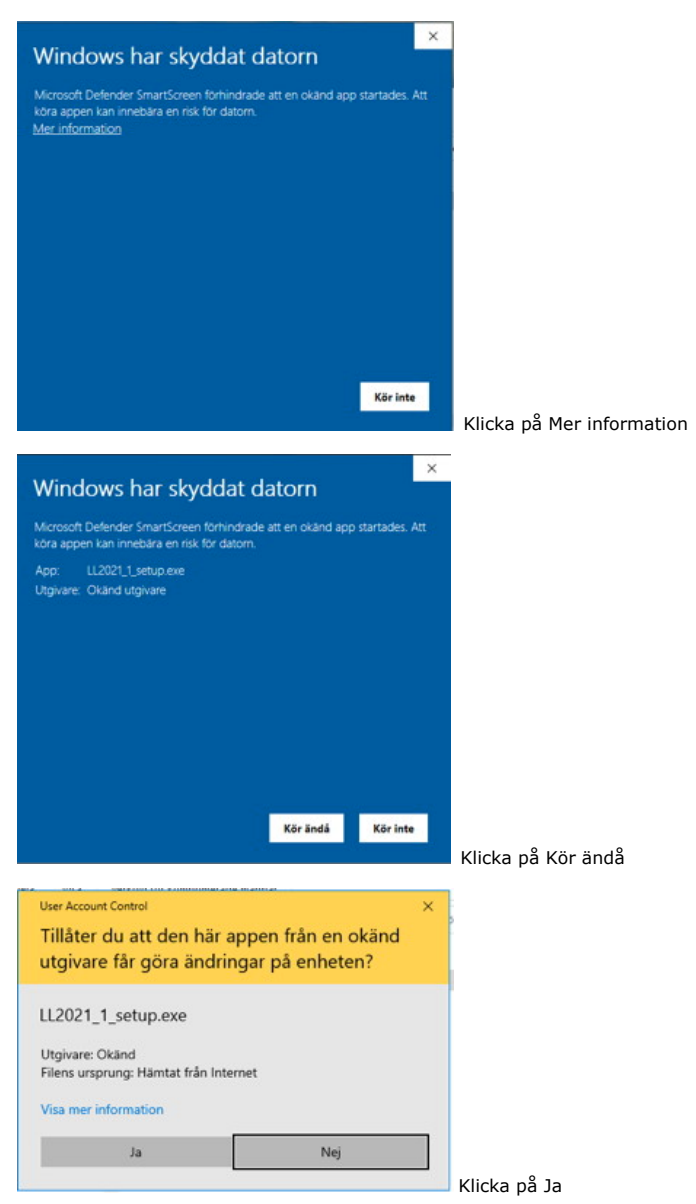

**4) Slutför installationen** När installationen är klar startas nya versionen av Lön Light och följande bild visas:

| Uppdatering pågår |                                                            |
|-------------------|------------------------------------------------------------|
|                   | <ul> <li>Bekräfta uppdatering</li> </ul>                   |
|                   | Vill du slutföra uppdateringen till nya versionen 2021.1 ? |
|                   | Avbryt Slutför                                             |
|                   | Lön Light uppdateras                                       |
|                   |                                                            |
|                   |                                                            |

Klicka Slutför och uppdateringen är klar.